## Accessing the MuxLab Drivers to the On Controls automation system

For new users who have not yet purchased the On Controls product, please visit the On Controls website at: <u>http://oncontrols.com</u>

For existing users of On Controls please visit the following site: <u>https://builder.oncontrols.com/</u>

Sign-in to gain access (existing users should already have a valid username and password).

From the main page, follow the steps below.

- 1) Open the Driver Database using Browse->Devices
- 2a) 16x16 Matrix
  - 1) Select the [On Controls] tab.
  - 2) Type MuxLab in the Vendor Field and confirm with search.
  - 3) Select the 16x16 Switch and click on Import.
- 2b) 500811 MuxLab Network Controller (to control MuxLab AV over IP devices)
  - 1) Select the *[Dealer]* tab.
  - 2) Type MuxLab in the Vendor Field and confirm with search.
  - 3) Select the MuxLab Network Controller and click on Import.

| FILE   BR | OWSE   OPTIONS   HELP             | ON CONTROLS BUILDER - SYSTEM LICENSE                                                                         | Welcome SIGN OUT                                    |
|-----------|-----------------------------------|----------------------------------------------------------------------------------------------------|-----------------------------------------------------|
|           | 0 E4110011G                       | > iPad or iPad Mini > Main show. all layers 💌                                                                | IMAGES DEVICES FEEDBACKS MORE                       |
|           | <ul> <li>Button (4)</li> </ul>    |                                                                                                    |                                                     |
| SEL       | e Button (5)                      |                                                                                                    | 🞽 Muxlab Multimedia 16x16 Matrix Switch Full Devi 📤 |
| AND       | <ul> <li>Button (6)</li> </ul>    | Controller                                                                                                   | MuxLab Network Controller                           |
| Ŧ         | e) power-sm                       |                                                                                                    | 🕲 Global Cache Codes                                |
| SC        | Itrans-blank-default              |                                                                                                    | Pronto Hex Codes                                    |
| ACR       | e) power-on                       | Browse and import devices                                                                                    | Retwork Codes                                       |
| T W       | e Button (4)                      | Type: All types 💌 Vendor: muxleb Model: Codes: All types 💌 Filter Clear                                      | RX PORT 1 TX PORT 1                                 |
| -0B/      | <ul> <li>Button (4)</li> </ul>    |                                                                                                    | 🔿 RX PORT 2 TX PORT 1                               |
| GI        | <ul><li>Ø Button (4)</li></ul>    | On Controls Community Dealer                                                                                 | 💮 RX PORT 3 TX PORT 1                               |
|           | <ul> <li>8) Button (4)</li> </ul> | Name Vendor Type Model Codes Reviews                                                                         | RX PORT 4 TX PORT 1                                 |
|           | Button (4)                        | MuxLab Network Controller     MUXLAB     SWITCHER     Network Controller 500811     IP/RS232     ·····     ® | RX PORT 5 TX PORT 1                                 |
|           | <ul> <li>Button (4)</li> </ul>    |                                                                                                    | RX PORT 6 TX PORT 1                                 |
|           | Rx1                               |                                                                                                    | RX PORT 7 TX PORT 1                                 |
|           | Rx2                               |                                                                                                    | 💮 RX PORT 8 TX PORT 1                               |
|           |                                   |                                                                                                    |                                                     |